# Santander Treasury Link ACH Import User Guide

Version 6.0 September 2020

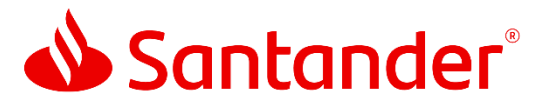

Santander Bank, N.A. is a Member FDIC and a wholly owned subsidiary of Banco Santander, S.A. ©2020 Santander Bank, N.A. All rights reserved. Santander, Santander Bank and the Flame Logo are trademarks of Banco Santander, S.A. or its subsidiaries in the United States and other countries. All other trademarks are the property of their respective owners.

## **Table of Contents**

## Contents

| Payment import                           | 3                            |
|------------------------------------------|------------------------------|
| Standard and user-defined import formats | 3                            |
| Payment import profiles                  | 4                            |
| Creating a payment import profile        | 4                            |
| Importing payment data                   | 23                           |
| Payment import history                   | 25                           |
| Import log information                   |                              |
| Payment Import Profiles                  | Error! Bookmark not defined. |
| Sample NACHA File Format                 |                              |
| Rules                                    | 27                           |
| ACH Input File Structure                 |                              |

#### Payment import

The Payment Import feature in Santander Treasury Link enables a user to add payment information to the system in bulk by importing files from a local or network drive. This is accomplished through the use of payment import profiles.

Before importing payment data, an import profile must be created. The import profile describes the contents of the files that will be imported, including the fields and their order, so that the file suits the company's needs. After a profile has been created, the user can execute an unlimited number of payment imports based on that profile.

#### Standard and user-defined import formats

Payment Import supports two general types of file formats, *standard* and *user-defined*. Both formats have their advantages, as follows:

#### Standard

Standard formats require that the fields within a file follow a prescribed order. In addition, when using the standard format, a single import file can contain records of different payment types.

The standard industry format for ACH Import is NACHA. When using the standard feature, please be aware that the standard is strictly enforced by Santander Treasury Link to ensure proper processing.

#### User-defined

A user-defined format gives greater flexibility and more control over the data that is included in the import. A user can define exactly the fields that they want to include, as well as their order within the file. For ACH data, a user-defined format has an additional benefit of enabling the import of fields that are not present in a NACHA file, such as Frequency and Number of Payments (for recurring payments).

How fields are designated in a user-defined file depends on the type of data being imported, as follows:

• For ACH data, the fields can be delimited (separated) by a variety of different characters, such as the asterisk or comma. Fields can also be defined as a fixed length with no character delimiting each field.

#### Payment import profiles

To create or use a payment import profile, click 'Import Profiles' in the 'Payment Tools' column under the Payments menu.

| ACCOUNTS –       | PAYMENTS - | TRANSFERS 👻         | FRAUD CONTRO | CHECK SERVICES        | RI | EPORTS 👻   | FILE SERV |
|------------------|------------|---------------------|--------------|-----------------------|----|------------|-----------|
| PAYMENTS         |            |                     |              |                       |    |            |           |
| CREATE ACH PAYME | NTS 🖨      | CREATE ACH TEMPLATI | e 🖨          | MANAGE                | •  | PAYMENT T  | OOLS      |
| • From Template  |            | • CCD               |              | Payment Center        |    | • Import   | Profiles  |
| • CCD            |            | Child Support       |              | Template Center       |    | Import     | History   |
| Child Support    |            | • стх               |              | Master Recipient List |    | • Export F | Profiles  |
| • стх            |            | IAT Domestic        |              | Manage Templates Grou | ps | • Export H | History   |
| IAT Domestic     |            | PPD                 |              |                       |    | Holiday    | Calendar  |
| PPD              |            | Tax                 |              |                       |    |            |           |

Figure Error! No text of specified style in document.-1: Opening Manage Payment Import Profiles

The 'Manage Payment Import Profiles' page will open. On this page, a user can create a new import profile, edit an existing profile with public access and initiate the import process for payment or template data.

| Use this page to create, edit or de | IT IMPORT PROFILES<br>elete Import Profiles. |             |                | Create Profile          | Print ? He         |
|-------------------------------------|----------------------------------------------|-------------|----------------|-------------------------|--------------------|
| IMPORT PROFILES                     |                                              |             |                |                         |                    |
| Profile Name                        | File Format 🔺<br>Payment Type                | File Type 🔺 | File Content 🔺 | Access 🔺                | Actions            |
|                                     |                                              |             |                | <ul> <li>VIE</li> </ul> | W LAST MODIFIED BY |
| Import Profile Te                   | ACH NACHA<br>All Payment Types               | NACHA       | Recipients     | Private                 |                    |
| Sample Recipient                    | ACH NACHA<br>All Payment Types               | NACHA       | Recipients     | Private                 | <b>1</b>           |

Figure Error! No text of specified style in document.-2: Manage Payment Import Profiles page

#### Creating a payment import profile

Click the 'Create Profile' to open the 'Create Import Profile' page.

In step 1 user needs to update the 'Profile Name' and 'File Format'.

In the following steps, information regarding the type of profile will need to be updated. The fields to be updated will depend on the file format.

| CREATE IMPORT PROFILE     |                      | 🛞 Required Fields | <b>?</b> |
|---------------------------|----------------------|-------------------|----------|
| Step 1 Select File Format |                      |                   |          |
| Profile Name *            | Enter Profile Name   |                   |          |
| File Format *             | Select a File Format | •                 |          |
|                           | Cancel Next          |                   |          |

Figure Error! No text of specified style in document.-3: Create Import Profile page

Santander Treasury Link supports both standard and user-defined file formats for payments. The file formats and available content types are shown in the table below:

|                         | ACH<br>NACHA | ACH<br>User-Defined |
|-------------------------|--------------|---------------------|
| Non-Repetitive Payments | $\checkmark$ | $\checkmark$        |
| Repetitive Payments     |              | $\checkmark$        |
| Templates               | $\checkmark$ | $\checkmark$        |
| Recipients              | ~            | ✓                   |

Enter a profile name and select a file format. After clicking the 'Select' button, the full version of the page appears with additional options pertinent to the file format selected. The next topics describe the page as it appears for standard versus user-defined profile formats.

#### Standard format profile

| CREATE IMPORT PROFILE     | 🛞 Required Fields    |
|---------------------------|----------------------|
| Step 1 Select File Format |                      |
| Profile Name *            | ABC ACH NACHA        |
| File Format *             | АСН NACHA            |
|                           | Select a File Format |
|                           | ACH NACHA 🗸          |
| Format 🔺<br>nent Type     | ACH User-Defined     |
|                           | Wire Standard        |
| NACHA<br>syment Types     | Wire User-Defined    |

*Figure* **Error! No text of specified style in document.**-4: Selecting a standard file format for a new import profile

After selecting a giving a profile name and standard file format, click 'Next'.

| CREATE IMPORT PROFILE     |               | 😸 Required Fields | ? | 8 |
|---------------------------|---------------|-------------------|---|---|
| Step 1 Select File Format |               |                   |   |   |
| Profile Name *            | ABC ACH NACHA |                   |   |   |
| File Format *             | ACH NACHA     | ~                 |   |   |
|                           | Cancel Next   |                   |   |   |

Figure Error! No text of specified style in document.-5: Step 1 of Create Import Profile

On clicking 'Next', additional options will appear in Step 2. They will vary according to the file format and what you select for File Content Type.

For example, with ACH NACHA and Non-Repetitive Payments selected, the page appears as follows:

| CREATE IMPORT PROFILE                |                         |      | 🛞 Required Fields |  |  |  |  |
|--------------------------------------|-------------------------|------|-------------------|--|--|--|--|
| Step 2 Enter File Format Information |                         |      |                   |  |  |  |  |
| File Content Type                    | Non-Repetitive Payments |      |                   |  |  |  |  |
| С                                    | Templates               |      |                   |  |  |  |  |
| С                                    | Recipients              |      |                   |  |  |  |  |
|                                      |                         |      |                   |  |  |  |  |
|                                      | Cancel                  | Back | Next              |  |  |  |  |

Figure Error! No text of specified style in document.-6: Step 2 of Create Import Profile

Clicking 'Next' will take the user to Step 3 where user can select additional options.

| CREATE IMPORT PROFILE       |                      |                                   | 🛠 Required Fields |
|-----------------------------|----------------------|-----------------------------------|-------------------|
| Step 3 of 4 Use this page t | o add and remove fie | elds from an Import Profile       |                   |
| Offset Creation Level       | Batch                | Transaction                       |                   |
| Profile Access              | Private              | O Public ?                        |                   |
| Options                     | Check for dupli      | icate files and reject duplicates |                   |
|                             | Check record co      | ounts                             |                   |
|                             | Check hash tot       | als                               |                   |
|                             | _                    |                                   |                   |
|                             |                      | Cancel Back                       | Next              |

Figure Error! No text of specified style in document.-7: Step 3 of Create Import Profile

Clicking on 'Next' will display the 'Preview Import Profile'. User can review the content if any changes are required click on 'Back' or click on 'Submit' to create the profile.

| PREVIEW IMPORT PROFILE       |                                   |      | 😸 Required Fields |
|------------------------------|-----------------------------------|------|-------------------|
| Step 4 of 4 Use this page to | review Import Profile information |      |                   |
| Profile Name                 | ABC ACH NACHA                     |      |                   |
| File Format                  | ACH NACHA                         |      |                   |
| File Content Type            | Non-Repetitive Payments           |      |                   |
| Offset Creation Level        | Batch                             |      |                   |
| Profile Access               | Public                            |      |                   |
| Check for Duplicates         | Yes                               |      |                   |
| Check record counts          | Yes                               |      |                   |
| Check hash totals            | Νο                                |      |                   |
|                              | Cancel                            | Back | Submit Profile    |

Figure Error! No text of specified style in document.-8: Step 4 of Create Import Profile

Clicking on 'Submit Profile' will create the profile and a success message will be generated as shown under:

| $\bigcirc$ | Successful Submit<br>Import profile ABC ACH NACHA has been successfully created. | Manage Profiles |
|------------|----------------------------------------------------------------------------------|-----------------|
|            |                                                                                  |                 |

Figure Error! No text of specified style in document.-9: Successful submit of the Import Profile

The import profile will be available on the 'Manage Profiles' page as shown below,

| MANAGE PAY      | MENT IMPORT<br>edit or delete Import Profiles. | PROFILES    |                         | + Create Profile         | Print              | ? Hel |
|-----------------|------------------------------------------------|-------------|-------------------------|--------------------------|--------------------|-------|
| IMPORT PROFILES |                                                |             |                         |                          |                    |       |
| Profile Name 🔺  | File Format 🔺<br>Payment Type                  | File Type 🔺 | File Content 🔺          | Access 🔺                 | Actions            |       |
|                 |                                                |             |                         | <ul> <li>VIEV</li> </ul> | W LAST MODIFIED BY | . •   |
| ABC ACH NACHA   | ACH NACHA<br>N/A                               | NACHA       | Non-Repetitive Payments | Public                   | Import 🗹           | Ŵ     |

Figure Error! No text of specified style in document.-10: Import Profile on the Manage Import Profile page. The following table describes the additional fields and options for standard format profiles:

| Field/Option                  | Description                                                                                                    |  |  |
|-------------------------------|----------------------------------------------------------------------------------------------------|--|--|
| File Content Type             | The type of data that will be included in the import files. The types that are available depend on the selected file format. Across all formats, the following types are available: |  |  |
|                               | Non-Repetitive Payments                                                                                                    |  |  |
|                               | Repetitive Payments                                                                                                    |  |  |
|                               | Templates                                                                                                    |  |  |
|                               | Recipients                                                                                                    |  |  |
|                               | <i>Note:</i> Templates and Recipients are available only for ACH imports.<br>Repetitive Payments is not available for the NACHA format.                                             |  |  |
| Offset Creation<br>Level      | Indicates how settlement records should be generated for the batch.<br>Options are as follows:                                                                                      |  |  |
|                               | <ul> <li>Batch – One offset created for the batch, which includes all<br/>recipient entries.</li> </ul>                                                                             |  |  |
|                               | <ul> <li>Transaction – Individual offset records created for each recipient<br/>entry.</li> </ul>                                                                                   |  |  |
| Profile Access                | Indicates the user's access to the import profile as one of the following:                                                                                                    |  |  |
|                               | <ul> <li>Public – All of company users can view and edit the profile.</li> </ul>                                                                                                    |  |  |
|                               | <ul> <li>Private – Only the user who created the profile can view the<br/>profile and can initiate imports based on it.</li> </ul>                                                  |  |  |
| Template Import<br>(ACH only) | When importing recipients, this determines how they are to be added to the system when there are matching recipients already in the system.                                         |  |  |
|                               | The options are as follows:                                                                                                    |  |  |
|                               | <ul> <li>Replace existing recipients and append new recipients – Update<br/>the matching recipients and add any new recipients from the<br/>import file.</li> </ul>                 |  |  |
|                               | <ul> <li>Append new recipients – Add the recipients that are in the import<br/>file.</li> </ul>                                                                                     |  |  |
|                               | • Replace all existing recipients – Delete all existing recipients and replace them with the recipients in the import file.                                                         |  |  |

| Check for duplicate<br>files and reject<br>duplicates | Indicates whether the import process checks for duplicate files then<br>rejects duplicates. When selected, the system checks that the following<br>combination of detail in the file's header record is unique to the<br>company: |
|-------------------------------------------------------|----------------------------------------------------------------------------------------------------|
|                                                       | <ul> <li>Creation Date – The check is limited to a configured number of<br/>days.</li> </ul>                                                                                                    |
|                                                       | <ul> <li>Location ID – The validation is not case sensitive.</li> </ul>                                                                                                    |
|                                                       | <ul> <li>Sequence Number – A literal value is used in the comparison. For<br/>example, the values "1" and "0001" will not be interpreted as the<br/>same number.</li> </ul>                                                       |
|                                                       | <i>Note:</i> If a duplicate file is found but initially failed during import, then importing the duplicate file will be allowed.                                                                                                  |
| Check record counts                                   | A count of the number of records in the file, up to 9,999. Leading zeros are permitted. For example, 1, 01, 001, and 0001 are all valid values to indicate a file containing one payment record.                                  |
| Check hash totals                                     | A value obtained by adding together the values in all amount fields.                                                                                                    |
| Make amounts zero                                     | When selected, indicates the user wants to change all amounts to zero when the import is executed.                                                                                                    |

#### User-defined format profile

The following illustration shows the 'Create Import Profile' page with ACH User-Defined as the file format:

| CREATE IMPORT PROFILE     | 🚼 😪 Required Fields    |  |  |  |
|---------------------------|------------------------|--|--|--|
| Step 1 Select File Format |                        |  |  |  |
| Profile Name *            | ABC ACH User Defined   |  |  |  |
| File Format *             | Select a File Format   |  |  |  |
|                           | Select a File Format 🗸 |  |  |  |
| ▲ File Type ▲             | ACH NACHA              |  |  |  |
|                           | ACH User-Defined       |  |  |  |
| NACHA                     | Wire Standard          |  |  |  |
| Nacia                     | Wire User-Defined      |  |  |  |

Figure **Error! No text of specified style in document.**-11: Step 1 of creating import profile with a userdefined format

More options are required at this step. The available options depend on the selected file format. The following table describes the fields and options from all formats and configurations:

| Field/Option | Description                                                      |                              |  |
|--------------|------------------------------------------------------------------|------------------------------|--|
| Format Type  | Santander Treasury Link supports these import file format types: |                              |  |
|              | *                                                                | Asterisk separated           |  |
|              | \                                                                | Backslash separated          |  |
|              | /                                                                | Forward slash separated      |  |
|              | :                                                                | Colon separated              |  |
|              | ,                                                                | Comma separated (CSV)        |  |
|              |                                                                  | Last character bar separated |  |
|              | (                                                                | Single quote separated       |  |
|              | п                                                                | Double quote separated       |  |

| File Content Type | The data type to be included in the import files. The available types depend on the selected file format. For all formats and configurations, these types are available: |
|-------------------|----------------------------------------------------------------------------------------------------|
|                   | Payments                                                                                                    |
|                   | Payments from a Template                                                                                                    |
|                   | Templates                                                                                                    |
|                   | Recipients Non-Repetitive Payments                                                                                                    |
|                   | Repetitive Payments                                                                                                    |
| Payment Type      | The transaction type to be included in the import, within the broader payment type category.                                                                             |
|                   | If importing tax payments, the tax import type is also indicated.                                                                                                    |
|                   | The options available depend on the selected file content type.                                                                                                    |
| Tax Import Format | If the Tax payment type is selected, this field appears. Select one of these tax import types:                                                                           |
|                   | Standard Tax                                                                                                    |
|                   | TXP Segmented                                                                                                    |

#### Profile information

Clicking on 'Next' will display more fields and options. The following illustration shows the Step 2 of the Create Import Profile process for a user-defined format:

| CREATE IMPORT PROFILE                |                                 |      | 🚷 Required Fields |  |  |  |
|--------------------------------------|---------------------------------|------|-------------------|--|--|--|
| Step 2 Enter File Format Information |                                 |      |                   |  |  |  |
| Payment Type *                       | CCD - Corporate Credit or Debit | •    |                   |  |  |  |
| File Type *                          | Comma Separated (,)             | •    |                   |  |  |  |
| File Content Type                    | Non-Repetitive Payments         |      |                   |  |  |  |
|                                      | Repetitive Payments             |      |                   |  |  |  |
|                                      | Templates                       |      |                   |  |  |  |
|                                      | Recipients                      |      |                   |  |  |  |
|                                      |                                 |      |                   |  |  |  |
|                                      | Cancel                          | Back | Next              |  |  |  |

Figure **Error! No text of specified style in document.**-12: Step 2 – File format information for a userdefined file format

Click on 'Next' to go to the next step.

Step 3: This step is split into two sections; Profile Information Section and Import Field Selection section.

In this step user will update the profile specific information as shown under, 'Create Import Profile'

| CREATE IMPORT PROFILE        |                                                                           | 😸 Required Fields |  |  |  |
|------------------------------|---------------------------------------------------------------------------|-------------------|--|--|--|
| Step 3 of 4 Use this page to | Step 3 of 4 Use this page to add and remove fields from an Import Profile |                   |  |  |  |
| PROFILE INFORMATION          |                                                                           |                   |  |  |  |
| Profile Access               | Private Public ?                                                          |                   |  |  |  |
| Date Format *                | MMDDYY                                                                    |                   |  |  |  |
| Number of Header Rows        | Enter Number ?                                                            |                   |  |  |  |
| Default Field Values         | Set Defaults                                                              |                   |  |  |  |
| Options                      | Check for duplicate files and reject duplicates                           |                   |  |  |  |
|                              | Add 2 decimal places to amounts                                           |                   |  |  |  |
|                              | Place hold on all zero dollar transactions                                |                   |  |  |  |

*Figure* **Error! No text of specified style in document.**-13: Step 3-Profile information for a user-defined file format

#### Optional default field values

In the 'Profile Information' section, user will need to set the default values by selecting 'Set Defaults' button. This section of the 'Profile Information' page sets field values for required data that Santander Treasury Link will use to create valid records in the database. Actual data files, however, may not always contain all the required fields. In such cases, Santander Treasury Link will use the default values defined in the profile. The section includes a single button, 'Set Defaults'.

| EDIT IMPORT PROFILE   |                         |  |
|-----------------------|-------------------------|--|
| File Туре             | Comma Separated (,)     |  |
| File Content Type     | Non-Repetitive Payments |  |
| Profile Access        | Private Public ?        |  |
| Date Format *         | MMDDYY                  |  |
| Number of Header Rows | 0 ?                     |  |
| Default Field Values  | Set Defaults            |  |

Figure **Error! No text of specified style in document.**-14: Step 3-Set Defaults in Profile information for a user-defined file format

The fields included in this section vary depending on the type of data to be imported. In the preceding example, the profile is for importing CCD payment data.

| SET DEFAULT VALUES           |                                    |          | ?                                            |
|------------------------------|------------------------------------|----------|----------------------------------------------|
| Payment Defaults             | Default Value                      |          | Always Use Default<br>(Not Included In File) |
| ACH Payment Type             | CCD - Corporate Credit or Debit    | <b>v</b> |                                              |
| Confidential Indicator       | Yes                                | <b>v</b> |                                              |
| Frequency                    | One Time Only                      | <b>v</b> |                                              |
| Number of Payments Indicator | Enter Number of Payments Indicator |          |                                              |
| Recipient ID                 | Enter Recipient ID                 |          |                                              |
| Recipient Amount             | Enter Recipient Amount             |          |                                              |
| Recipient Status             | Select a Recipient Status          | ·        |                                              |
|                              |                                    |          |                                              |

| Recipient Account Type        | Select a Recipient Account Type      | <b>v</b> |  |
|-------------------------------|--------------------------------------|----------|--|
| Recipient CR/DR Indicator     | Select a Recipient CR/DR Indicator   | •        |  |
| Transaction Code              | Select a Transaction Code            | <b>*</b> |  |
| Save to Master Recipient List | Select Save to Master Recipient List | ·        |  |
|                               | Cancel Submit Default \              | /alues   |  |

Figure **Error! No text of specified style in document.**-15: Step 3-Selecting related values in the Set Defaults tab

Clicking on 'Submit Default Values' will update the values in the 'Profile Information' section.

| Default Field Values | Edit Defaults                                           |                                                         |
|----------------------|---------------------------------------------------------|---------------------------------------------------------|
|                      | ACH Payment Type<br>Confidential Indicator<br>Frequency | CCD - Corporate Credit or Debit<br>Yes<br>One Time Only |

Figure Error! No text of specified style in document.-16: Step 3-Default Values updated

In the 'Import Field Selection' section, user can select which additional field he would like to include in the report. To add a field to the profile, select it in the Available Fields list and click the right arrow button. To remove a field, select it in the Fields Included in File list and click the left arrow button. To move a field up or down in the profile, select it and click either the up or down arrow button.

*Note:* An asterisk (\*) indicates that a field is required for the selected payment type.

| IM | PORT FIELD SELECTION                     |   |   |                           | ( |
|----|------------------------------------------|---|---|---------------------------|---|
|    |                                          |   |   |                           |   |
|    | Available Fields                         |   | _ | Fields Included in File * |   |
|    | Recipient Advice: Amount Paid            | ~ |   | Effective Date *          | ~ |
|    | Recipient Advice: Discount Amount        |   |   | Frequency *               |   |
|    | Recipient Advice: Adjustment Amount      |   |   | Confidential Indicator *  |   |
|    | Recipient Advice: Adjustment Reason Code |   |   | Recipient Name *          |   |
|    | Recipient Trace: Trace Type Code         |   |   | Recipient ID *            |   |
|    | Recipient Trace: Trace Number            |   | - | Recipient Account Type    |   |

Figure **Error! No text of specified style in document.**-17: Step 3-Import field selection for a user-defined file format

Clicking on 'Next' will display the 'Preview Import Profile' page. User can review the entered data; click on 'Back' if any changes are required or click on 'Submit Profile'

| PREVIEW IMPORT PROFILE |                                                                                                    |      | 🛞 Required Fields |
|------------------------|----------------------------------------------------------------------------------------------------|------|-------------------|
| IMPORT FIELD SELECTION |                                                                                                    |      |                   |
| Import Fields          | ACH Payment Type<br>Originating Account Number<br>Originating ACH Company ID<br>Company Entry Description<br>Effective Date<br>Frequency<br>Confidential Indicator<br>Recipient Name<br>Recipient Name<br>Recipient ID<br>Recipient Account Type<br>Recipient Account Type<br>Recipient Account Number<br>Recipient Bank ID<br>Recipient Amount<br>Recipient CR/DR Indicator<br>Recipient Status<br>Save to Master Recipient List<br>Number of Payments Indicator |      |                   |
|                        | Cancel                                                                                                    | Back | Submit Profile    |

Figure Error! No text of specified style in document.-18: Step 3-Preview page-defined file format

Clicking on 'Submit Profile' will create the profile and a success message will be generated as shown under:

Successful Submit Import profile ABC ACH User Defined has been successfully created.

Manage Profiles

Figure Error! No text of specified style in document.-19: Successful submit of the Import Profile

#### The import profile will be available on the 'Manage Profiles' page as shown below,

| MANAGE P<br>Use this page to cre | PAYMENT IMPORT P<br>ate, edit or delete Import Profiles. | ROFILES             |                            | + Create Profile | Print ? Het      |
|----------------------------------|----------------------------------------------------------|---------------------|----------------------------|------------------|------------------|
| Profile Name 📥                   | File Format 🔺<br>Payment Type                            | File Type 🔺         | File Content 🔺             | Access 🛋         | Actions          |
|                                  |                                                          |                     |                            | ◀ VIEW           | LAST MODIFIED BY |
| ABC ACH NACHA                    | ACH NACHA<br>N/A                                         | NACHA               | Non-Repetitive<br>Payments | Public           | Import 🗹 🗑       |
| ABC ACH User<br>Defined          | ACH User-Defined<br>CCD - Corporate Credit or Debit      | Comma Separated (,) | Non-Repetitive<br>Payments | Private          | Import 🗹 🗑       |

Figure **Error! No text of specified style in document.**-20: Import Profile on the Manage Import Profile page

Many of the fields and options are the same as when creating a profile for standard format file; however, there are some differences. The following table describes the all the possible new fields and options that can appear:

| Field/Option                  | Description                                                                                                    |
|-------------------------------|----------------------------------------------------------------------------------------------------|
| Profile Access                | Indicates the user's access to the import profile as one of the following:                                                                                              |
|                               | <ul> <li>Public – All of company users can view and edit the profile.</li> </ul>                                                                                        |
|                               | <ul> <li>Private – Only the user who created the profile can view the profile<br/>and can initiate imports based on it.</li> </ul>                                      |
| Template Import<br>(ACH only) | When importing templates, determines how recipients are to be added to<br>the system when matching recipients are already in the system. The<br>options are as follows: |
|                               | <ul> <li>Replace existing recipients and append new recipients – Update the<br/>matching recipients and add any new recipients from the import<br/>file.</li> </ul>     |
|                               | <ul> <li>Append new recipients – Add the recipients that are in the import<br/>file to the existing template.</li> </ul>                                                |
|                               | <ul> <li>Replace all existing recipients – Delete the existing recipients and<br/>replace them with the recipients in the import file.</li> </ul>                       |

| Recipient Import<br>(ACH only)                        | When importing recipients, this determines how they are to be added to<br>the system when there are matching recipients already in the system. The<br>options are as follows:                                                                                                    |
|-------------------------------------------------------|----------------------------------------------------------------------------------------------------|
|                                                       | <ul> <li>Replace existing recipients and append new recipients – Update the<br/>matching recipients and add any new recipients from the import<br/>file.</li> </ul>                                                                                                    |
|                                                       | <ul> <li>Append new recipients – Add the recipients that are in the import<br/>file.</li> </ul>                                                                                                    |
|                                                       | <ul> <li>Replace all existing recipients – Delete all existing recipients and<br/>replace them with the recipients in the import file.</li> </ul>                                                                                                    |
| Date Format                                           | The format used for all date values in the import file, such as MM/DD/YYYY.                                                                                                    |
| Recipient Match<br>Criteria<br>(ACH only)             | The field (or fields) to be used when comparing imported recipients to existing recipients and deciding whether there are matches. The available fields are as follows:                                                                                                    |
|                                                       | Recipient Name                                                                                                    |
|                                                       | Recipient ID                                                                                                    |
|                                                       | Recipient Name and Recipient ID                                                                                                    |
|                                                       | <ul> <li>Recipient Name and Account number</li> </ul>                                                                                                    |
| Number of Header<br>Rows                              | If the files contain header rows, this is the number of header lines to ignore when importing a file.                                                                                                    |
| Check for<br>duplicate files and<br>reject duplicates | <ul> <li>Indicates whether the import process checks for duplicate files then rejects duplicates. When selected, the system checks that the following combination of detail in the file's header record is unique to the company:</li> <li>Creation Date – The check is limited to a configured number of days.</li> </ul> |
|                                                       | <ul> <li>Location ID – The validation is not case sensitive.</li> </ul>                                                                                                    |
|                                                       | <ul> <li>Sequence Number – A literal value is used in the comparison. For<br/>example, the values "1" and "0001" will not be interpreted as the<br/>same number.</li> </ul>                                                                                                    |
|                                                       | <i>Note:</i> If a duplicate file is found but initially failed during import, then importing the duplicate file will be allowed.                                                                                                    |
| Add 2 decimal places to amounts                       | Indicates whether the import will add two decimal places to amounts in the import file.                                                                                                    |
| Place hold on all<br>zero-dollar<br>transactions      | Indicates whether the import will change the status to "Hold" whenever<br>the recipient has a zero-dollar value.                                                                                                    |

| Check record<br>counts | A count of the number of records in the file, up to 9,999. Leading zeros are permitted. For example, 1, 01, 001, and 0001 are all valid values to indicate a file containing one payment record. |
|------------------------|----------------------------------------------------------------------------------------------------|
| Check hash totals      | A value obtained by adding together the values in all amount fields. This option does not apply to repetitive payments.                                                                          |
| Make amounts<br>zero   | When selected, indicates the user wants to change all amounts to zero when the import is executed.                                                                                               |

#### Defining fields for fixed-length format

If a user selects "Fixed Length" as the format type on the 'Create Import Profile' page, they will be directed to the Define Fields page after making all your selections and clicking Continue.

| CREATE IMPORT PROFILE     |                      | 🛞 Requ | ired Fields |
|---------------------------|----------------------|--------|-------------|
| Step 1 Select File Format |                      |        |             |
| Profile Name *            | ABC ACH Fixed Length |        |             |
| File Format *             | ACH User-Defined     |        | ~           |
|                           | Cancel               | Next   |             |

Figure Error! No text of specified style in document.-21: Step 1-Selecting fixed length format type

| CREATE IMPORT PROFILE        |                                  |      | 🛞 Required Fields |
|------------------------------|----------------------------------|------|-------------------|
| Step 2 Enter File Format Inf | ormation                         |      |                   |
| Payment Type *               | CCD - Corporate Credit or Debit  | •    |                   |
| File Type <b>*</b>           | Fixed Length                     | Ĭ    |                   |
|                              | Comma Separated (,)              | ^    |                   |
| File Content Type            | Double Quote Separated (")       |      |                   |
|                              | Fixed Length                     | 1    |                   |
|                              | Forward Slash Separated (/)      |      |                   |
|                              | Last Character Bar Separated ( ) |      |                   |
|                              | Single Quote Separated (')       | ~    |                   |
|                              | Cancel                           | Back | Next              |

Figure Error! No text of specified style in document.-22: Step2-Selecting fixed length format type

*Note:* The fixed-length format is available for ACH payments only.

| Step 3 of 5 Use this page to | add and remove fields from an Import Profile    |   |
|------------------------------|-------------------------------------------------|---|
| PROFILE INFORMATION          |                                                 | • |
| Profile Access               | O Private O Public ?                            |   |
| Date Format <b>*</b>         | MMDDYY                                          |   |
| Number of Header Rows        | Enter Number                                    |   |
| Default Field Values         | Set Defaults                                    |   |
| Options                      | Check for duplicate files and reject duplicates |   |
|                              | Add 2 decimal places to amounts                 |   |

Figure Error! No text of specified style in document.-23: Step3-Selecting fixed length format type

The following illustration shows a portion of the Define Fields page:

| CREATE IMPORT PROFILE                         |                               |                        |
|-----------------------------------------------|-------------------------------|------------------------|
| Step 4 of 5 Use this page to define fields in | a Fixed Length Import Profile |                        |
| Field Name                                    | Field Position (Required)     | Field Width (Required) |
| ACH Payment Type                              | 1                             | Enter Field Width      |
| Originating Account Number                    | 2                             | Enter Field Width      |
| Originating ACH Company ID                    | 3                             | Enter Field Width      |
| Company Entry Description                     | 4                             | Enter Field Width      |
| Effective Date                                | 5                             | Enter Field Width      |
| Frequency                                     | Enter Field Position          | Enter Field Width      |
| Confidential Indicator                        | Enter Field Position          | Enter Field Width      |

*Figure* **Error! No text of specified style in document.**-24: Step4-Selecting fields in fixed length import profile

For each field listed on the page, enter values as follows:

- **Field Position** The starting position of the field as measured from the beginning of the file, in number of characters.
- Field Width The length of the field, in number of characters.

When done, click 'Submit Profile' to save the profile.

#### Importing payment data

On the Manage Payment Import Profiles page, select an import profile and click 'Import' under the 'Actions' column.

| MANAGE P<br>Use this page to crea | AYMENT IMPORT PR<br>ate, edit or delete Import Profiles. | ROFILES     | +                          | <ul> <li>Create Profile</li> </ul> | Print            | <b>?</b> He |
|-----------------------------------|----------------------------------------------------------|-------------|----------------------------|------------------------------------|------------------|-------------|
| IMPORT PROFILES                   |                                                          |             |                            |                                    |                  |             |
| Profile Name                      | File Format 🔺<br>Payment Type                            | File Type 🔺 | File Content 🔺             | Access 🔺                           | Actions          |             |
|                                   |                                                          |             |                            | VIEW                               | LAST MODIFIED BY | •           |
| ABC ACH NACHA                     | ACH NACHA<br>N/A                                         | NACHA       | Non-Repetitive<br>Payments | Public                             | Import 🗹         | Ŵ           |

Figure Error! No text of specified style in document.-25: Opening Import File

The Import File page will open. The illustration below shows a page with the NACHA profile type.

| IMPORT FILE               |                      |
|---------------------------|----------------------|
| Profile Name              | ABC ACH NACHA        |
| File Type                 | NACHA                |
| Duplicate File Check      | Yes                  |
| File Location/File Name * | Browse               |
| Tax Authority             | Select Tax Authority |
|                           |                      |
|                           | Cancel Import File   |

Figure Error! No text of specified style in document.-26: Uploading an Import File a NACHA profile

Select the upload file using the 'Browse' button and update the appropriate 'Tax Authority' and click on 'Import File'.

The Import File page displays general information about the profile and requires your input. Not all fields or options appear on every page version. The following table describes all the possible options:

| Field/Option                | Description                                                                                                    |
|-----------------------------|----------------------------------------------------------------------------------------------------|
| Profile Type                | The file format set by the import profile.                                                                                                    |
| Profile Name                | The name assigned to the profile by the individual who created it.                                                                                                    |
| Profile Location            | The location from which the files must be imported, enforced only if Path Check Required is "Yes".                                                                                                    |
| Path Check<br>Required      | Indicates whether import files must be imported from the location<br>specified for File Location. When "Yes" is indicated, then Santander<br>Treasury Link checks the file location and will not accept files from other<br>locations.                      |
| Duplicate File<br>Check     | Indicates whether the import process checks for duplicate files and then rejects duplicates. When selected, the system checks that the following combination of detail in the file's header record is unique to the company:                                |
|                             | • Creation Date – The check is limited to a configured number of days.                                                                                                    |
|                             | <ul> <li>Location ID – The validation is not case sensitive.</li> </ul>                                                                                                    |
|                             | <ul> <li>Sequence Number – A literal value is used in the comparison.</li> <li>Example: the values "1" and "0001" will not be interpreted as the same number.</li> </ul>                                                                                    |
|                             | <i>Note:</i> If a duplicate file is found but initially failed during import, then importing the duplicate file will be allowed.                                                                                                    |
| File Location/<br>File Name | The location from which the files are to be imported. You can click Browse to locate a file to be imported, or manually type a fully qualified path.                                                                                                    |
| File Content<br>Contains    | If the import file has PPD credit (Direct Deposit or Pay an Individual) payments, click this check box.                                                                                                    |
|                             | Content Type – When this field appears, select whether the PPD credit payment is Direct Deposit or Pay an Individual.                                                                                                    |
| Tax Authority               | The government authority that will receive the tax payment. This field<br>applies only to tax payments/templates in the NACHA format. It defines<br>the default tax authority that will be populated in the Discretional Data<br>field for the entire file. |

When you have entered all the required information, click Import File.

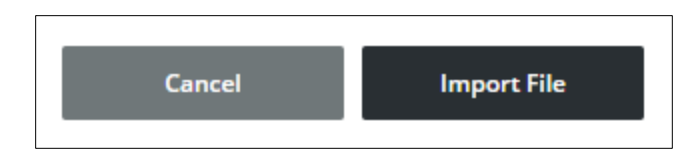

Figure Error! No text of specified style in document.-27: Importing the payment file

## Payment Import History

The 'Payment Import History' page displays information about imported files, including the status of files that are processing. This page displays automatically after performing an import. It can also be accessed at any time from the 'Payment Tools' section of the 'Payments' menu.

| ASHBOARD | ACCOUNTS -   | PAYMENTS | TRANSFERS -      | FRAUD CO | NTROL - CH    | IECK SERVICES 🔻 | REPC | FILE SERVICES   |
|----------|--------------|----------|------------------|----------|---------------|-----------------|------|-----------------|
| 🐔 ΡΑΥΝ   | MENTS        |          |                  |          |               |                 |      |                 |
| CREATE A | ACH PAYMENTS |          | ATE ACH TEMPLATE | •        | MANAGE        |                 | • Р  | AYMENT TOOLS    |
| • From   | Template     | •        | CCD              |          | • Payment Ce  | nter            |      | Import Profiles |
| • CCD    |              | •        | Child Support    |          | • Template Ce | enter           | •    | Import History  |

Figure Error! No text of specified style in document.-28: Opening Payment Import History

The page lists executed imports, both completed and failed. The following illustrates a page with both completed and failed imports:

| PAYMENT I<br>Use this page to view | ē                             | Print           |                    |             |        |
|------------------------------------|-------------------------------|-----------------|--------------------|-------------|--------|
| IMPORT HISTORY                     |                               |                 |                    |             |        |
| Date/Time (EDT)                    | Profile Name 🔺                | Path/Filename 🔺 | User ID 🔺          | File Size 🔺 | Status |
| 05/20/2020 12:06                   | ABC ACH NACHA                 | CCD_NACHA.txt   | evansmith@SANCORP  | 1KB         | Failed |
| 05/16/2020 15:44                   | User-Defined Transfer Profile | TransferCSV.txt | jamessmith@SANCORP | 1КВ         | Failed |
| 05/11/2020 08:27                   | User Defined Transfer Profile | CCD_NACHA.txt   | evansmith@SANCORP  | 1КВ         | Failed |

Figure Error! No text of specified style in document.-29: Payment Import History page

After a successful import, Santander Treasury Link adds the transactions from the imported file to the appropriate transaction lists. The standard transaction workflow applies (for example, a payment is ready for verification and signing).

In the event of a failed import, user can click the 'Failed' link in the 'Status' column to view error information on the Import Log Information overlay.

| IMPORT HISTORY    |                |                 |                   |             |          |
|-------------------|----------------|-----------------|-------------------|-------------|----------|
| Date/Time (EDT) 🤝 | Profile Name 🔺 | Path/Filename 🔺 | User ID 🔺         | File Size 🔺 | Status 🔺 |
| 05/20/2020 12:06  | ABC ACH NACHA  | CCD_NACHA.txt   | evansmith@SANCORP | 1KB         | Failed   |

Figure Error! No text of specified style in document.-30: Opening Import Log Information

#### Import log information

At import, a number of validations occur, including structural validations (such as whether the file has the correct layout) and business validations (whether the content of the fields is correct). For the structural validations, the system stores information in a log in order to help the customer with locating a possible layout mismatch in the imported file.

The Import Log Information overlay displays the results of the structural validation. This information is particularly important because a partial import is not allowed, and thus one error stops the process.

| IMPORT LOG | INFORMATION      |                                 |                                  |
|------------|------------------|---------------------------------|----------------------------------|
|            | Path/Filename    | CCD_NACHA.txt                   |                                  |
|            | Date/Time        | 05/20/2020 12:06 (Eastern Time) |                                  |
|            | Status           | FAILED                          |                                  |
| Line # 🔺   | Field Position 🔺 | Field Position Name 🔺           | Error Message 🔺                  |
| 2          | 70               |                                 | Effective Entry Date is invalid. |

Figure Error! No text of specified style in document.-31: Import Log Information overlay showing error

## Sample NACHA File Format

| 101 231372691 2313726911802 | 2051647D094101Santander B  | ank, N.A. Santar | nder Bank, N.A.         |
|-----------------------------|----------------------------|------------------|-------------------------|
| 5200TREALINK ACC3           | 3123456789P                | PDTEST 1         | 180206 1231372690000001 |
| 6222313726919998183707      | 000000110122545            | Larry Smith      | 1231372694706885        |
| 705Payroll Period 1/1/2018  | to 1/31/2018               | 2                | 00014706885             |
| 6222313726919998184851      | 0000001201257864           | Lisa Wilson      | 0231372694706886        |
| 6222313726919998276835      | 00000013045678979          | Mary Johnston    | 0231372694706887        |
| 6272313726919998278635      | 00000003603123456789       | TREALINK ACC3    | 0231372694706897        |
| 8200000050069411816000000   | 0003600000000003603123456  | 789              | 23137269000001          |
| 90000010000100000000000094. | FT8T0000000003000000000000 | 0300             |                         |

This section describes the formatting requirements to prepare a NACHA-formatted ACH file.

Santander Bank, NA supports the follow NACHA Standard Entry Class (SEC) Codes:

| Name                                | SEC |  |  |  |  |
|-------------------------------------|-----|--|--|--|--|
| Account Receivable Check Truncation | ARC |  |  |  |  |
| Back Office Conversion              | BOC |  |  |  |  |
| Cash Concentration and Disbursement | CCD |  |  |  |  |
| Corporate Trade Exchange            | СТХ |  |  |  |  |
| Point of Purchase                   |     |  |  |  |  |
| Point of Sale                       | POS |  |  |  |  |
| Prearranged Payment and Deposit     | PPD |  |  |  |  |
| Represented Check Entry             | RCK |  |  |  |  |
| Telephone Initiated                 | TEL |  |  |  |  |
| Internet Initiated                  | WEB |  |  |  |  |

## **Rules**

The formats described below comply with the National Automated Clearing House (NACHA) Operating Rules and Guidelines. Additional information about the NACHA Operating Rules, formats, transaction types, specific transaction authorization requirements, etc. can be found at <u>www.nacha.org</u>.

## **ACH Input File Structure**

**File Header ('1' Record)** – This record includes your Company name and the Immediate Origin Number of the file. Santander Bank NA will provide these details to you at the set-up of your ACH services.

**Batch Header ('5' Record)** – This record contains a Company Identification Number assigned to your company by Santander Bank, NA. The Batch Header also indicates the Effective Entry Date – the date on which you want the transactions to be paid – and descriptive information (e.g. "SALARY", "GAS BILL" that applies to all of the Entries in the batch. If you need to vary this information or the Effective Date, you must create a new batch.

**Entry Detail ('6' Record)** – This record contains the payment-related information necessary to complete the transaction, including the Receiver's bank routing and account information.

**Entry Detail Addenda ('7' Record)** – Addenda Records are optional records that can be initiated with ACH payments to convey additional remittance information. Addenda Records are most commonly used with CCD and CTX transactions. Please note that Addenda Records must follow endorsed banking standards such as ANSI X12 or UN EDIFACT. Formatting requirements for Addenda Records accompanying tax payments vary by jurisdiction, so we suggest you contact the relevant tax authority for additional information.

Batch Control ('8' Record) – This is the last record in each Batch and contains totals for the Batch.

**File Control ('9' Record)** – This is the last record in the File and contains the block and Batch count(s). The blocking factor is 10.

#### **NACHA Data Specifications**

All alphanumeric and alphabetic fields must be left-justified and space filled. All numeric fields must be right-justified, unsigned and zero-filled. Characters are restricted to 0-9, A-Z, space, and special characters which have an EBCDIC value greater than hexadecimal "3F", or an ASCII value greater than hexadecimal "1F". Values EBCDIC "00" – "3F" and ASCII "00"" – "1F" are not valid.

Field Inclusion Requirements:

All fields within a NACHA file carry a data inclusion requirement of "Mandatory", "Required" or "Optional".

**Mandatory** – The field is required to assure proper routing and/or posting of the Entry. The ACH Operator will reject any entry or batch which does not have appropriate values in a Mandatory field.

**Required** – This usually relates to data required by the Receiving Depository Financial Institution (RDFI). Omission of a required field may cause an entry to be rejected by the RDFI and returned.

Optional – Data included at the discretion of the Originator.

| Field | Positions | Size | Name                      | Contents                  | Inclusion Requirement and Description                                                                                                    |
|-------|-----------|------|---------------------------|---------------------------|----------------------------------------------------------------------------------------------------|
| 4     | 04.04     | 4    |                           | (4)                       | Mandatory. Identifies the Entry Detail                                                                                                    |
| 1     | 01-01     | 1    | Record Type Code          | .1                        | Record.                                                                                                    |
| 2     | 02-03     | 2    | Priority Code             | '01'                      | Mandatory.                                                                                                    |
| 3     | 04-13     | 10   | Immediate Destination     | bTTTTAAAAC                | Mandatory. Use the following:<br>'b231372691' if your Santander account is<br>10 digits or less, or<br>'b011075150' if your Santander account is<br>11 digits.<br>b = blank |
| 4     | 14-23     | 10   | Immediate Origin          | NNNNNNNNN                 | Mandatory. Established at the implementation of services.                                                                                                    |
| 5     | 24-29     | 6    | File Creation Date        | YYMMDD                    | Mandatory.                                                                                                    |
| 6     | 30-33     | 4    | File Creation Time        | HHMM                      | Optional.                                                                                                    |
| 7     | 34-34     | 1    | File ID Modifier          | UPPER CASE A-<br>Z or 0-9 | Mandatory.                                                                                                    |
| 8     | 35-37     | 3    | Record Size               | '094'                     | Mandatory. Name of the Receiver.                                                                                                    |
| 9     | 38-39     | 2    | Blocking Factor           | '10'                      | Mandatory. Defined by ODFI.                                                                                                    |
| 10    | 40-40     | 1    | Format Code               | '1'                       | Mandatory.                                                                                                    |
| 11    | 41-63     | 23   | Destination Name          | Alphanumeric              | <b>Optional.</b><br>'Santander Bank'                                                                                                    |
| 12    | 64-86     | 23   | Origin or Company<br>Name | Alphanumeric              | Optional. Sending Company.                                                                                                    |
| 13    | 87-94     | 8    | Reference Code            | Alphanumeric              | <b>Optional.</b> Reserved for information relevant to the Originator. Generally left blank.                                                                                 |

## File Header Record – All Entries

| Field | Positions | Size | Name                              | Contents     | Inclusion Requirement and Description                                                                                                    |
|-------|-----------|------|-----------------------------------|--------------|----------------------------------------------------------------------------------------------------|
| 1     | 01-01     | 1    | Record Type Code                  | <u>ن</u> ج،  | Mandatory. Identifies the Entry Detail                                                                                                    |
| 1     | 01-01     | -    | Record Type Code                  | 5            | Record.                                                                                                    |
|       |           |      |                                   |              | Mandatory. Possible values:                                                                                                    |
| 2     | 02-04     | 3    | Service Class Code                | Numeric      | 200 = debits and credits                                                                                                    |
|       |           |      |                                   |              | 220 = credits only                                                                                                    |
|       |           |      |                                   |              | Mandatory Identifies the source of the                                                                                                    |
| 3     | 05-20     | 16   | Company Name                      | Alphanumeric | Mandatory. Identifies the source of the<br>Entry and is used for descriptive purposes<br>for the Receiver. This field must contain the<br>name by which the Originator is known to<br>and readily recognized by the Receiver.<br>In a transaction in which the Originator of a<br>debit Entry is not the payee of the<br>transaction (the party to which payment is<br>ultimately being directed), this field must<br>contain the name by which the payee is<br>known to and readily recognized by the<br>Receiver.<br>In a transaction in which the Originator of a<br>credit Entry is not the payor of the<br>transaction (the party from which payment<br>is ultimately being directed), this field must<br>contain the name by which the payor of the |
| 4     | 21-40     | 20   | Company                           | Alphanumeric | Receiver.<br>Optional. Established at the                                                                                                    |
|       |           |      | Discretionary Data                |              | implementation of services.                                                                                                    |
| 5     | 41-50     | 10   | Company<br>Identification         | NNNNNNNNN    | Mandatory. Assigned by Santander bank.                                                                                                    |
| 6     | 51-53     | 3    | Standard Entry Class<br>Code      | Alphanumeric | Mandatory. 'PPD', 'CCD', etc.                                                                                                    |
| 7     | 54-63     | 10   | Company Entry<br>Description      | Alphanumeric | <b>Mandatory</b> . Describes the purpose of the Entry to the Receiver.                                                                                                    |
| 8     | 64-69     | 6    | Company Descriptive<br>Date       | YYMMDD       | <b>Optional.</b> Name of the Originator.                                                                                                    |
| 9     | 70-75     | 6    | Effective Entry Date              | YYMMDD       | <b>Required.</b> The payment date of the transactions in the Batch. This date should be a banking day.                                                                                                    |
| 10    | 76-78     | 3    | Settlement Date<br>(Julian)       | blanks       | <b>Required.</b> Will be populated by the ACH Operator. Leave blank.                                                                                                    |
| 11    | 79-79     | 1    | Originator Status Code            | '1'          | <b>Mandatory.</b> Identifies the originator as a financial institution.                                                                                                    |
| 12    | 80-87     | 8    | Originating DFI<br>Identification | ΤΤΤΤΑΑΑΑ     | Mandatory. Use content of positions 5 – 12 in File Header Record.                                                                                                    |
| 13    | 88-94     | 7    | Batch Number                      | Numeric      | Mandatory. Assign Batch Numbers in ascending order.                                                                                                    |

#### **Batch Header Record – All Entries**

## Accounts Receivable Check Truncation (ARC) Entry Detail Record

| Field | Positions | Size | Name                            | Contents           | Inclusion Requirement and Description                                                                                                    |
|-------|-----------|------|---------------------------------|--------------------|----------------------------------------------------------------------------------------------------|
| 1     | 01-01     | 1    | Record Type Code                | '6'                | Mandatory. Identifies the Entry Detail Record.                                                                                                    |
| 2     | 02-03     | 2    | Transaction Code                | Numeric            | Mandatory. Identifies account types, debits,<br>credits or prenotes. Allowable values:<br>Checking<br>27 = Debit<br>28 = Debit Prenotification                                                                     |
| 3     | 04-11     | 8    | Receiving DFI<br>Identification | ΤΤΤΤΑΑΑΑ           | Mandatory. Routing Transit Number of Receiver's financial institution.                                                                                                    |
| 4     | 12-12     | 1    | Check Digit                     | Numeric            | <b>Mandatory.</b> The ninth character of the RDFI's Routing Transit Number. Used to detect transpositions.                                                                                                    |
| 5     | 13-29     | 17   | DFI Account Number              | Alphanumeric       | <b>Required.</b> Receiver's Bank Account Number<br>Generally found on the MICR line of the<br>check (source document) Left justified, blank<br>fill to right.                                                      |
| 6     | 30-39     | 10   | Amount                          | \$\$\$\$\$\$\$\$¢¢ | <b>Mandatory.</b> Amount of transaction. Do not include the decimal point. Enter 10 zeros for Prenotifications.                                                                                                    |
| 7     | 40-54     | 15   | Check Serial Number             | Alphanumeric       | <b>Mandatory</b> . Serial Number of the Receiver's Source Document (check).                                                                                                    |
| 8     | 55-76     | 22   | Individual Name                 | Alphanumeric       | <b>Optional.</b> May contain the Receiver's name, or reference number or identification number to identify a transaction or customer.                                                                              |
| 9     | 77-78     | 2    | Discretionary Data              | Alphanumeric       | Optional. Defined by ODFI.                                                                                                    |
| 10    | 79-79     | 1    | Addenda Record<br>Indicator     | Numeric            | Mandatory. Addenda Record Indicator:<br>"0" = no Addenda<br>"1" = Addenda                                                                                                    |
| 11    | 80-94     | 15   | Trace Number                    | Numeric            | Mandatory. Constructed as follows:<br>Positions 80-87 = Same as Field 12 of Batch<br>Header. Positions 88-94 = Detail Sequence<br>Number (e.g. 0000001 for Detail Record #1<br>0000002 for Detail Record #2, etc.) |

| Field | Positions | Size | Name                            | Contents           | Inclusion Requirement and Description                                                                                                    |
|-------|-----------|------|---------------------------------|--------------------|----------------------------------------------------------------------------------------------------|
| 1     | 01-01     | 1    | Record Type Code                | '6'                | Mandatory. Identifies the Entry Detail Record.                                                                                                    |
| 2     | 02-03     | 2    | Transaction Code                | Numeric            | Mandatory. Identifies account types, debits,<br>credits or prenotes. Allowable values:<br>Checking<br>27 = Debit<br>28 = Debit Prenotification                                                                     |
| 3     | 04-11     | 8    | Receiving DFI<br>Identification | ΤΤΤΤΑΑΑΑ           | Mandatory. Routing Transit Number of Receiver's financial institution.                                                                                                    |
| 4     | 12-12     | 1    | Check Digit                     | Numeric            | <b>Mandatory.</b> The ninth character of the RDFI's Routing Transit Number. Used to detect transpositions.                                                                                                    |
| 5     | 13-29     | 17   | DFI Account Number              | Alphanumeric       | <b>Required.</b> Receiver's Bank Account Number.<br>Generally found on the MICR line of the<br>check (Source Document). Left justified,<br>blank fill to right.                                                    |
| 6     | 30-39     | 10   | Amount                          | \$\$\$\$\$\$\$\$¢¢ | <b>Mandatory.</b> Amount of transaction. Do not include the decimal point. Enter 10 zeros for Prenotifications.                                                                                                    |
| 7     | 40-54     | 15   | Check Serial Number             | Alphanumeric       | <b>Mandatory</b> . Serial Number of the Receiver's Source Document (check).                                                                                                    |
| 8     | 55-76     | 22   | Individual Name                 | Alphanumeric       | <b>Optional.</b> May contain the Receiver's name,<br>or reference number or identification<br>number to identify a transaction or<br>customer.                                                                     |
| 9     | 77-78     | 2    | Discretionary Data              | Alphanumeric       | Optional. Defined by ODFI.                                                                                                    |
| 10    | 79-79     | 1    | Addenda Record<br>Indicator     | Numeric            | Mandatory. Addenda Record Indicator:<br>"0" = no Addenda<br>"1" = Addenda                                                                                                    |
| 11    | 80-94     | 15   | Trace Number                    | Numeric            | Mandatory. Constructed as follows:<br>Positions 80-87 = Same as Field 12 of Batch<br>Header. Positions 88-94 = Detail Sequence<br>Number (e.g. 0000001 for Detail Record #1<br>0000002 for Detail Record #2, etc.) |

## Back Office Conversion (BOC) Entry Detail Record

| Field | Positions | Size | Name                                | Contents           | Inclusion Requirement and Description                                                                                                    |
|-------|-----------|------|-------------------------------------|--------------------|----------------------------------------------------------------------------------------------------|
| 1     | 01 01     | 1    | Pacard Typa Cada                    | <b>'</b> 6'        | Mandatory. Identifies the Entry Detail                                                                                                    |
|       | 01-01     | -    | Record Type Code                    | 0                  | Record.                                                                                                    |
| 2     | 02-03     | 2    | Transaction Code                    | Numeric            | Mandatory. Identifies account types, debits,<br>credits or prenotes. Allowable values:<br>Checking<br>22 = Credit (Automated deposit)<br>23 = Credit Pre notification<br>24 = Zero-dollar credit with remittance data<br>(CCD, CTX only)<br>27 = Debit (Automated payment)<br>28 = Debit Pre notification<br>29 = Zero-dollar debit with remittance data<br>(CCD, CTX only)<br>Savings<br>32 = Credit (Automated deposit)<br>33 = Credit Pre notification<br>34 = Zero-dollar credit with remittance data<br>(CCD, CTX only)<br>37 = Debit (Automated payment)<br>38 = Debit Pre notification<br>39 = Zero-dollar debit with remittance data<br>(CCD, CTX only) |
| 3     | 04-11     | 8    | Receiving DFI<br>Identification     | ΤΤΤΤΑΑΑΑ           | Mandatory. Routing Transit Number of Receiver's financial institution                                                                                                    |
| 4     | 12-12     | 1    | Check Digit                         | Numeric            | Mandatory. The ninth character of the RDFI's Routing Transit Number. Used to detect transpositions.                                                                                                    |
| 5     | 13-29     | 17   | DFI Account Number                  | Alphanumeric       | <b>Required.</b> Receiver's Bank Account Number<br>Left justified, blank fill to right                                                                                                    |
| 6     | 30-39     | 10   | Amount                              | \$\$\$\$\$\$\$\$¢¢ | <b>Mandatory.</b> Amount of transaction. Do not include the decimal point. Enter 10 zeros for Pre notifications.                                                                                                    |
| 7     | 40-54     | 15   | Individual Identification<br>Number | Alphanumeric       | <b>Optional</b> . A number by which the Receiver is known to the Originator.                                                                                                    |
| 8     | 55-76     | 22   | Receiving Company<br>Name           | Alphanumeric       | Required. Name of the Receiver                                                                                                    |
| 9     | 77-78     | 2    | Discretionary Data                  | Alphanumeric       | Optional. Defined by ODFI.                                                                                                    |
| 10    | 79-79     | 1    | Addenda Record<br>Indicator         | Numeric            | Mandatory. Addenda Record Indicator:<br>"0" = no Addenda<br>"1" = Addenda                                                                                                    |
| 11    | 80-94     | 15   | Trace Number                        | Numeric            | Mandatory. Constructed as follows:<br>Positions 80-87 = Same as Field 12 of Batch<br>Header. Positions 88-94 = Detail Sequence<br>Number (e.g. 0000001 for Detail Record #1<br>0000002 for Detail Record #2, etc.)                                                                                                    |

## **Corporate Collection or Disbursement (CCD) Entry Detail Record**

| Field | Positions | Size | Name                            | Contents         | Inclusion Requirement and Description                                                                                                    |
|-------|-----------|------|---------------------------------|------------------|----------------------------------------------------------------------------------------------------|
| 1     | 01 01     | 1    | Pocord Type Code                | <b>'6'</b>       | Mandatory. Identifies the Entry Detail                                                                                                    |
|       | 01-01     | -    | Record Type Code                | 0                | Record.                                                                                                    |
| 2     | 02-03     | 2    | Transaction Code                | Numeric          | Mandatory. Identifies account types, debits,<br>credits or prenotes. Allowable values:<br>Checking<br>22 = Credit (Automated deposit)<br>23 = Credit Pre notification<br>24 = Zero-dollar credit with remittance data<br>(CCD, CTX only)<br>27 = Debit (Automated payment)<br>28 = Debit Pre notification<br>29 = Zero-dollar debit with remittance data<br>(CCD, CTX only)<br>Savings<br>32 = Credit (Automated deposit)<br>33 = Credit Pre notification<br>34 = Zero-dollar credit with remittance data<br>(CCD, CTX only)<br>37 = Debit (Automated payment)<br>38 = Debit Pre notification<br>39 = Zero-dollar debit with remittance data |
| 3     | 04-11     | 8    | Receiving DFI<br>Identification | ΤΤΤΤΑΑΑΑ         | Mandatory. Routing Transit Number of<br>Receiver's financial institution                                                                                                    |
| 4     | 12-12     | 1    | Check Digit                     | Numeric          | <b>Mandatory.</b> The ninth character of the<br>RDFI's Routing Transit Number. Used to<br>detect transpositions.                                                                                                    |
| 5     | 13-29     | 17   | DFI Account Number              | Alphanumeric     | <b>Required.</b> Receiver's Bank Account Number.<br>Left justified, blank fill to right                                                                                                    |
| 6     | 30-39     | 10   | Amount                          | \$\$\$\$\$\$\$\$ | <b>Mandatory.</b> Amount of transaction. Do not include the decimal point. Enter 10 zeros for Pre notifications.                                                                                                    |
| 7     | 40-54     | 15   | Identification Number           | Alphanumeric     | <b>Optional</b> . A number by which the Receiver is known to the Originator                                                                                                    |
| 8     | 55-58     | 4    | Number of Addenda<br>records    | Numeric          | Mandatory. Number of Addenda Records associated with this Entry Detail Record                                                                                                    |
| 9     | 59-74     | 16   | Receiving Company<br>Name/ID    | Alphanumeric     | Required. Name of Receiver                                                                                                    |
| 10    | 75-76     | 2    | Reserved                        | Blank            | N/A.                                                                                                    |
| 11    | 77-78     | 2    | Discretionary Data              | Alphanumeric     | Optional. Defined by ODFI                                                                                                    |
| 12    | 79-79     | 1    | Addenda Record<br>Indicator     | Numeric          | Mandatory. "1" = Addenda                                                                                                    |
| 13    | 80-94     | 15   | Trace Number                    | Numeric          | Mandatory. Constructed as follows:<br>Positions 80-87 = Same as Field 12 of Batch<br>Header. Positions 88-94 = Detail Sequence<br>Number (e.g. 0000001 for Detail Record #1<br>0000002 for Detail Record #2, etc.)                                                                                                    |

## **Corporate Trade Exchange (CTX) Entry Detail Record**

| Field | Positions | Size | Name                            | Contents         | Inclusion Requirement and Description                                                                                                    |
|-------|-----------|------|---------------------------------|------------------|----------------------------------------------------------------------------------------------------|
| 1     | 01-01     | 1    | Record Type Code                | '6'              | Mandatory. Identifies the Entry Detail Record.                                                                                                    |
| 2     | 02-03     | 2    | Transaction Code                | Numeric          | Mandatory. Identifies account types, debits,<br>credits or pre-notes. Allowable values:<br>Checking<br>27 = Debit (Automated payment)<br>28 = Debit Pre-notification                                               |
| 3     | 04-11     | 8    | Receiving DFI<br>Identification | ΤΤΤΤΑΑΑΑ         | Mandatory. Routing Transit Number of Receiver's financial institution                                                                                                    |
| 4     | 12-12     | 1    | Check Digit                     | Numeric          | <b>Mandatory.</b> The ninth character of the RDFI's Routing Transit Number. Used to detect transpositions.                                                                                                    |
| 5     | 13-29     | 17   | DFI Account Number              | Alphanumeric     | <b>Required.</b> Receiver's Bank Account Number<br>Left justified, blank fill to right.                                                                                                    |
| 6     | 30-39     | 10   | Amount                          | \$\$\$\$\$\$\$\$ | <b>Mandatory.</b> Amount of transaction. Do not include the decimal point. Enter 10 zeros for Pre-notifications.                                                                                                   |
| 7     | 40-48     | 9    | Check Serial Number             | Alphanumeric     | Mandatory. Serial Number of the Receiver's Source Document (check).                                                                                                    |
| 8     | 49-52     | 4    | Terminal City                   | Alphanumeric     | <b>Mandatory.</b> Identifies the city where the electronic terminal is located.                                                                                                    |
| 9     | 53-54     | 2    | Terminal State                  | Alphanumeric     | <b>Mandatory.</b> Identifies the state where the electronic terminal is located.                                                                                                    |
| 10    | 55-76     | 22   | Individual Name                 | Alphanumeric     | <b>Optional.</b> May contain the Receiver's name, or reference number or identification number to identify a transaction or customer.                                                                              |
| 11    | 77-78     | 2    | Discretionary Data              | Alphanumeric     | Optional. Defined by ODFI.                                                                                                    |
| 12    | 79-79     | 1    | Addenda Record<br>Indicator     | Numeric          | Mandatory. Addenda Record Indicator:<br>"0" = no Addenda<br>"1" = Addenda                                                                                                    |
| 13    | 80-94     | 15   | Trace Number                    | Numeric          | Mandatory. Constructed as follows:<br>Positions 80-87 = Same as Field 12 of Batch<br>Header. Positions 88-94 = Detail Sequence<br>Number (e.g. 0000001 for Detail Record #1<br>0000002 for Detail Record #2, etc.) |

## Point of Purchase Check Conversion (POP) Entry Detail Record

| Field | Positions | Size | Name                               | Contents           | Inclusion Requirement and Description               |
|-------|-----------|------|------------------------------------|--------------------|-----------------------------------------------------|
| 1     | 01 01     | 1    | Becard Type Cade                   | <i>(C)</i>         | Mandatory. Identifies the Entry Detail              |
| 1     | 01-01     | L    | Record Type Code                   | 0                  | Record.                                             |
|       |           |      |                                    |                    | Mandatory. Identifies account types, debits,        |
|       |           |      |                                    |                    | credits or prenotes. Allowable values:              |
| 2     | 02-03     | 2    | Transaction Code                   | Numeric            | Checking                                            |
|       |           |      |                                    |                    | 27 = Debit (Automated payment)                      |
|       |           |      |                                    |                    | 28 = Debit Pre notification                         |
| 3     | 04-11     | Q    | Receiving DFI                      | τττταααα           | Mandatory. Routing Transit Number of                |
| 5     | 04-11     | 0    | Identification                     |                    | Receiver's financial institution.                   |
|       |           |      |                                    |                    | Mandatory. The ninth character of the               |
| 4     | 12-12     | 1    | Check Digit                        | Numeric            | RDFI's Routing Transit Number. Used to              |
|       |           |      |                                    |                    | detect transpositions.                              |
| 5     | 13-29     | 17   | DEL Account Number                 | Alphanumeric       | Required. Receiver's Bank Account Number.           |
|       | 19 29     | 17   |                                    | Aphanamene         | Left justified, blank fill to right.                |
|       |           | 10   | Amount                             | \$\$\$\$\$\$\$\$¢¢ | Mandatory. Amount of transaction. Do not            |
| 6     | 30-39     |      |                                    |                    | include the decimal point. Enter 10 zeros for       |
|       |           |      |                                    |                    |                                                     |
| 7     | 40-54     | 15   | 40-54 15 Individual Identification | Alphanumeric       | <b>Optional</b> . A number by which the Receiver is |
|       | 40 54 15  |      | Number                             | , aprianamene      | known to the Originator.                            |
| 8     | 55-76     | 22   | Individual Name                    | Alphanumeric       | Required. Name of the Receiver.                     |
| 9     | 77-78     | 2    | Card Transaction Type              | Alphanumeric       | Mandatory. Identifies the state where the           |
|       | // /0     | -    | Code                               | , aphanancine      | electronic terminal is located.                     |
|       |           |      | Addenda Record                     |                    | Mandatory. Addenda Record Indicator:                |
| 10    | 79-79     | 1    | Indicator                          | Numeric            | "0" = no Addenda                                    |
|       |           |      |                                    |                    | "1" = Addenda                                       |
|       |           |      |                                    |                    | Mandatory. Constructed as follows:                  |
|       |           |      |                                    | Numeric            | Positions 80-87 = Same as Field 12 of Batch         |
| 11    | 80-94     | 15   | Trace Number                       |                    | Header. Positions 88-94 = Detail Sequence           |
|       |           |      |                                    |                    | Number (e.g. 0000001 for Detail Record #1           |
|       |           |      |                                    |                    | 0000002 for Detail Record #2, etc.)                 |

### Point of Sale (POS) Entry Detail Record

| Field | Positions | Size             | Name                            | Contents       | Inclusion Requirement and Description       |
|-------|-----------|------------------|---------------------------------|----------------|---------------------------------------------|
| 1     | 01 01     | 1 01 1           | 1 Descend Trues Code            | (7)            | Mandatory. Identifies the Entry Detail      |
| T     | 1 10-10   | Record Type Code | /                               | Record.        |                                             |
| 2     | 02-03     | 2                | Addenda Type Code               | '02'           | Mandatory.                                  |
|       |           |                  |                                 |                | Optional. May be used for additional        |
| 2     | 04-10     | 7                | Reference Information           | Alphanumeric   | reference numbers, identification numbers   |
| 5     | 04-10     | ,                | #1                              | Alphanumenc    | or other codes that the merchant needs to   |
|       |           |                  |                                 |                | identify a transaction.                     |
|       |           |                  |                                 |                | Optional. May be used for additional        |
| 4     | 11-13     | 3                | Reference Information           | Alphanumeric   | reference numbers, identification numbers   |
| -     | 11 15     | 5                | #2                              | Alphanumerie   | or other codes that the merchant needs to   |
|       |           |                  |                                 |                | identify a transaction.                     |
|       |           |                  |                                 |                | Required. Identifies an electronic terminal |
| 5     | 14-19     | 6                | Terminal Identification<br>Code | Alphanumeric   | with a unique code that allows the owner    |
| 5     | 14 15     | Ŭ                |                                 |                | and/or switching network to identify the    |
|       |           |                  |                                 |                | terminal where the Entry originated.        |
|       |           | 6                | Transaction Serial<br>Number    | Alphanumeric   | Required. The number assigned by the        |
| 6     | 20-25     |                  |                                 |                | terminal at the time the transaction is     |
|       |           |                  |                                 |                | originated.                                 |
| 7     | 26-29     | 4                | Transaction Date                | MMDD           | Required. Date of transaction               |
|       |           | 30-35 6          | Authorization Code or           |                | Optional. Indicates the code that a card    |
| 8     | 30-35     |                  | Card Expiration Date            | Alphanumeric   | authorization center has furnished to a     |
|       |           |                  |                                 |                | merchant.                                   |
| 9     | 36-62     | 27               | Terminal Location               | Alphanumeric   | Required. Identifies specific location of a |
|       |           |                  |                                 |                | terminal (e.g. street address, etc.)        |
| 10    | 63-77     | 15               | Terminal City                   | Alphanumeric   | Required. Identifies the city where the     |
|       |           |                  |                                 | Aphanument     | electronic terminal is located.             |
| 11    | 78-79     | 2                | Terminal State                  | Alphanumeric   | Required. Identifies the state where the    |
|       |           | _                |                                 | , aprianamente | electronic terminal is located.             |
|       |           |                  |                                 |                | Mandatory. Constructed as follows:          |
|       |           |                  | 15 Trace Number                 | Numeric        | Positions 80-87 = Same as Field 12 of Batch |
| 12    | 80-94     | 15               |                                 |                | Header. Positions 88-94 = Detail Sequence   |
|       |           |                  |                                 |                | Number (e.g. 0000001 for Detail Record #1   |
|       |           |                  |                                 |                | 0000002 for Detail Record #2, etc.)         |

## Point of Sale (POS) Entry Addenda Record (Mandatory)

| Field | Positions | Size                                         | Name                             | Contents                 | Inclusion Requirement and Description               |
|-------|-----------|----------------------------------------------|----------------------------------|--------------------------|-----------------------------------------------------|
| 1     | 01-01     | 1                                            | Record Type Code                 | <b>'</b> 6'              | Mandatory. Identifies the Entry Detail              |
| -     | 01-01     | -                                            | Record Type code                 | 0                        | Record.                                             |
|       |           |                                              |                                  |                          | Mandatory. Identifies account types, debits,        |
|       |           |                                              |                                  |                          | credits or prenotes. Allowable values:              |
|       |           |                                              |                                  |                          | Checking                                            |
|       |           |                                              |                                  |                          | 22 = Credit (Automated deposit)                     |
|       |           |                                              |                                  |                          | 23 = Credit Pre notification                        |
| 2     | 02-03     | 2                                            | Transaction Code                 | Numeric                  | 27 = Debit (Automated payment)                      |
| -     | 02 00     | -                                            |                                  | Humene                   | 28 = Debit Pre notification                         |
|       |           |                                              |                                  |                          | Savings                                             |
|       |           |                                              |                                  |                          | 32 = Credit (Automated deposit)                     |
|       |           |                                              |                                  |                          | 33 = Credit Pre notification                        |
|       |           |                                              |                                  |                          | 37 = Debit (Automated payment)                      |
|       |           |                                              |                                  |                          | 38 = Debit Pre notification                         |
| 3     | 04-11     | 8                                            | Receiving DFI                    | τττταααα                 | Mandatory. Routing Transit Number of                |
| -     | 0.11      | <u> </u>                                     | Identification                   |                          | Receiver's financial institution.                   |
|       | 12-12     | 1                                            | Check Digit                      | Numeric                  | Mandatory. The ninth character of the               |
| 4     |           |                                              |                                  |                          | RDFI's Routing Transit Number. Used to              |
|       |           |                                              |                                  |                          | detect transpositions.                              |
| 5     | 13-29     | 17                                           | DELAccount Number                | Alphanumeric             | Required. Receiver's Bank Account Number.           |
|       | 13 23     |                                              | Difficeount Number               | Aphananene               | Left justified, blank fill to right.                |
|       |           | -39 10                                       | Amount                           | \$\$\$\$\$\$\$\$         | Mandatory. Amount of transaction. Do not            |
| 6     | 30-39     |                                              |                                  |                          | include the decimal point. Enter 10 zeros for       |
|       |           |                                              |                                  |                          | Pre notifications                                   |
| 7     | 40-54     | 40-54 15 Individual Identification<br>Number | L54 15 Individual Identification | Alphanumeric             | <b>Optional</b> . A number by which the Receiver is |
|       |           |                                              | Alphanamene                      | known to the Originator. |                                                     |
| 8     | 55-76     | 22                                           | Individual Name                  | Alphanumeric             | Required. Name of the Receiver.                     |
| 9     | 77-78     | 2                                            | Discretionary Data               | Alphanumeric             | Optional. Defined by ODFI.                          |
|       |           |                                              | Addenda Record                   |                          | Mandatory. Addenda Record Indicator:                |
| 10    | 79-79     | 1                                            | Indicator                        | Numeric                  | "0" = no Addenda                                    |
|       |           |                                              | indicator                        |                          | "1" = Addenda                                       |
|       |           |                                              |                                  |                          | Mandatory. Constructed as follows:                  |
|       |           |                                              |                                  | Numeric                  | Positions 80-87 = Same as Field 12 of Batch         |
| 11    | 80-94     | 15                                           | Trace Number                     |                          | Header. Positions 88-94 = Detail Sequence           |
|       |           |                                              |                                  |                          | Number (e.g. 0000001 for Detail Record #1           |
|       |           |                                              |                                  |                          | 0000002 for Detail Record #2, etc.)                 |

## **Prearranged Payment or Deposit (PPD) Record**

| Field | Positions | Size | Name                | Contents           | Inclusion Requirement and Description         |    |    |  |  |                    |
|-------|-----------|------|---------------------|--------------------|-----------------------------------------------|----|----|--|--|--------------------|
| 1     | 01 01     | 1    | Pacard Typa Cada    | <b>'</b> 6'        | Mandatory. Identifies the Entry Detail        |    |    |  |  |                    |
| -     | 01-01     | -    | Record Type Code    | 0                  | Record.                                       |    |    |  |  |                    |
|       |           |      |                     |                    | Mandatory. Identifies account types, debits,  |    |    |  |  |                    |
|       |           |      |                     |                    | credits or prenotes. Allowable values:        |    |    |  |  |                    |
| 2     | 02-03     | 2    | Transaction Code    | Numeric            | Checking                                      |    |    |  |  |                    |
|       |           |      |                     |                    | 27 = Debit                                    |    |    |  |  |                    |
|       |           |      |                     |                    | 28 = Debit Pre notification                   |    |    |  |  |                    |
| 3     | 04-11     | 8    | Receiving DFI       | τττταααα           | Mandatory. Routing Transit Number of          |    |    |  |  |                    |
|       | 0111      | 0    | Identification      |                    | Receiver's financial institution.             |    |    |  |  |                    |
|       |           |      |                     |                    | Mandatory. The ninth character of the         |    |    |  |  |                    |
| 4     | 12-12     | 1    | Check Digit         | Numeric            | RDFI's Routing Transit Number. Used to        |    |    |  |  |                    |
|       |           |      |                     |                    | detect transpositions.                        |    |    |  |  |                    |
|       |           |      |                     |                    | Required. Receiver's Bank Account Number      |    |    |  |  |                    |
| 5     | 13-29     | 17   | DFI Account Number  | Alphanumeric       | Generally found on the MICR line of the       |    |    |  |  |                    |
|       | 10 10     |      |                     |                    | check (source document) Left justified, blank |    |    |  |  |                    |
|       |           |      |                     |                    | fill to right.                                |    |    |  |  |                    |
|       |           |      |                     |                    | Mandatory. Amount of transaction. Do not      |    |    |  |  |                    |
| 6     | 30-39     | 10   | Amount              | \$\$\$\$\$\$\$\$¢¢ | include the decimal point. Enter 10 zeros for |    |    |  |  |                    |
|       |           |      |                     |                    | Pre notifications.                            |    |    |  |  |                    |
| 7     | 40-54     | 15   | Check Serial Number | Alphanumeric       | Mandatory. Serial Number of the check         |    |    |  |  |                    |
|       |           | - 15 |                     | 10                 | 10                                            | 10 | 10 |  |  | being represented. |
| 8     | 55-76     | 22   | Individual Name     | Alphanumeric       | Required. The Receiver's name.                |    |    |  |  |                    |
| 9     | 77-78     | 2    | Discretionary Data  | Alphanumeric       | Optional. Defined by ODFI.                    |    |    |  |  |                    |
|       |           |      | Addenda Record      |                    | Mandatory. Addenda Record Indicator:          |    |    |  |  |                    |
| 10    | 79-79     | 1    | Indicator           | Numeric            | "0" = no Addenda                              |    |    |  |  |                    |
|       |           |      |                     |                    | "1" = Addenda                                 |    |    |  |  |                    |
|       |           |      |                     |                    | Mandatory. Constructed as follows:            |    |    |  |  |                    |
|       |           |      |                     | Numeric            | Positions 80-87 = Same as Field 12 of Batch   |    |    |  |  |                    |
| 11    | 80-94     | 15   | Trace Number        |                    | Header. Positions 88-94 = Detail Sequence     |    |    |  |  |                    |
|       |           |      |                     |                    | Number (e.g. 0000001 for Detail Record #1     |    |    |  |  |                    |
|       |           |      |                     |                    | 0000002 for Detail Record #2, etc.)           |    |    |  |  |                    |

## **Represented Check (RCK) Entry Detail Record**

| Field | Positions | Size | Name                      | Contents     | Inclusion Requirement and Description               |
|-------|-----------|------|---------------------------|--------------|-----------------------------------------------------|
| 1     | 01-01     | 1    | Record Type Code          | <b>'</b> 6'  | Mandatory. Identifies the Entry Detail              |
| -     | 01-01     | 1    | Record Type Code          | 0            | Record.                                             |
|       |           |      |                           |              | Mandatory. Identifies account types, debits,        |
|       |           |      |                           |              | credits or prenotes. Allowable values:              |
| 2     | 02-03     | 2    | Transaction Code          | Numeric      | Checking                                            |
|       |           |      |                           |              | 27 = Debit (Automated payment)                      |
|       |           |      |                           |              | 28 = Debit Pre notification                         |
| 3     | 04-11     | 8    | Receiving DFI             | ΤΤΤΤΑΑΑΑ     | Mandatory. Routing Transit Number of                |
|       |           |      | Identification            |              | Receiver's financial institution.                   |
|       | 10.10     |      |                           |              | Mandatory. The ninth character of the               |
| 4     | 12-12     | 1    | Check Digit               | Numeric      | RDFI's Routing Transit Number. Used to              |
|       |           |      |                           |              | detect transpositions.                              |
| 5     | 13-29     | 17   | DFI Account Number        | Alphanumeric | Required. Receiver's Bank Account Number            |
|       |           |      |                           |              | Left Justified, blank fill to right.                |
| 6     | 20.20     | 10   | Amount                    | ****         | include the desimal point. Enter 10 zeros for       |
| 0     | 50-59     | 10   | Amount                    | ͺͺͺͺ         | Pro potifications                                   |
|       |           |      | Individual Identification |              | <b>Ontional</b> A number by which the Receiver is   |
| 7     | 40-54     | 15   | Number                    | Alphanumeric | known to the Originator                             |
| 8     | 55-76     | 22   | Individual Name           | Alphanumeric | <b>Required.</b> Name of the Receiver.              |
|       |           |      |                           |              | <b>Required.</b> Indicates whether the TEL Entry is |
|       |           |      |                           |              | recurring or a single transaction. Values are:      |
| 9     | 77-78     | 2    | Payment Type Code         | Alphanumeric | "Rb" = Recurring                                    |
|       |           |      |                           |              | "Sb" = Single transaction                           |
|       |           |      |                           |              | "b" = blank                                         |
|       |           |      | Addanda Daaayd            |              | Mandatory. Addenda Record Indicator:                |
| 10    | 79-79     | 1    | Addenda Record            | Numeric      | "0" = no Addenda                                    |
|       |           |      | mulcator                  |              | "1" = Addenda                                       |
|       |           |      |                           |              | Mandatory. Constructed as follows:                  |
|       |           |      |                           |              | Positions 80-87 = Same as Field 12 of Batch         |
| 11    | 80-94     | 15   | 15 Trace Number           | Numeric      | Header. Positions 88-94 = Detail Sequence           |
|       |           |      |                           |              | Number (e.g. 0000001 for Detail Record #1           |
|       |           |      |                           |              | 0000002 for Detail Record #2, etc.)                 |

## **Telephone Initiated (TEL) Entry Detail Record**

| Field | Positions | Size | Name                      | Contents         | Inclusion Requirement and Description          |
|-------|-----------|------|---------------------------|------------------|------------------------------------------------|
| 1     | 01-01     | 1    | Record Type Code          | '6'              | Mandatory. Identifies the Entry Detail         |
|       | 01 01     | -    |                           | Ŭ                | Record.                                        |
|       |           |      |                           |                  | Mandatory. Identifies account types, debits,   |
|       |           |      |                           |                  | credits or prenotes. Allowable values:         |
| 2     | 02-03     | 2    | Transaction Code          | Numeric          | Checking                                       |
|       |           |      |                           |                  | 27 = Debit (Automated payment)                 |
|       |           |      |                           |                  | 28 = Debit Pre notification                    |
| з     | 04-11     | 8    | Receiving DFI             | τττταααα         | Mandatory. Routing Transit Number of           |
|       | 04 11     | 0    | Identification            |                  | Receiver's financial institution.              |
|       |           |      |                           |                  | Mandatory. The ninth character of the          |
| 4     | 12-12     | 1    | Check Digit               | Numeric          | RDFI's Routing Transit Number. Used to         |
|       |           |      |                           |                  | detect transpositions.                         |
| 5     | 12-20     | 17   | 17 DFI Account Number     | Alphanumeric     | Required. Receiver's Bank Account Number.      |
| 5     | 13-29     | 17   |                           |                  | Left justified, blank fill to right.           |
|       |           |      |                           |                  | Mandatory. Amount of transaction. Do not       |
| 6     | 30-39     | 10   | Amount                    | \$\$\$\$\$\$\$¢¢ | include the decimal point. Enter 10 zeros for  |
|       |           |      |                           |                  | Pre notifications.                             |
| 7     | 40 54     | 15   | Individual Identification | Alphanumoric     | Optional. A number by which the Receiver is    |
| /     | 40-34     | 13   | Number                    | Alphanumenc      | known to the Originator.                       |
| 8     | 55-76     | 22   | Individual Name           | Alphanumeric     | Required. Name of the Receiver.                |
|       |           |      |                           |                  | Required. Indicates whether the TEL Entry is   |
|       |           |      |                           |                  | recurring or a single transaction. Values are: |
| 9     | 77-78     | 2    | Payment Type Code         | Alphanumeric     | "Rb" = Recurring                               |
|       |           |      |                           |                  | "Sb" = Single transaction                      |
|       |           |      |                           |                  | ("b" is a blank space)                         |
|       |           |      | Addondo Docord            |                  | Mandatory. Addenda Record Indicator:           |
| 10    | 79-79     | 1    | Addenda Record            | Numeric          | "0" = no Addenda                               |
|       |           |      | mulcator                  |                  | "1" = Addenda                                  |
|       |           |      |                           |                  | Mandatory. Constructed as follows:             |
|       |           |      |                           |                  | Positions 80-87 = Same as Field 12 of Batch    |
| 11    | 80-94     | 15   | Trace Number              | Numeric          | Header. Positions 88-94 = Detail Sequence      |
|       |           |      |                           |                  | Number (e.g. 0000001 for Detail Record #1      |
|       |           |      |                           |                  | 0000002 for Detail Record #2, etc.)            |

## Internet Initiated (WEB) Standard Entry Class

|       |           |      |                                 | Sprichall    |                                                                                                    |
|-------|-----------|------|---------------------------------|--------------|----------------------------------------------------------------------------------------------------|
| Field | Positions | Size | Name                            | Contents     | Inclusion Requirement and Description                                                                                                    |
| 1     | 01-01     | 1    | Record Type Code                | '7'          | Mandatory. Identifies the Addenda Record.                                                                                                    |
| 2     | 02-03     | 2    | Addenda Type Code               | '05'         | Mandatory.                                                                                                    |
| 3     | 04-83     | 80   | Payment Related<br>information  | Alphanumeric | <b>Optional.</b> Payment information associated<br>with the immediately preceding Entry Detail<br>Record. Must contain ANSI ASC X12 data<br>segments or other NACHA endorsed banking<br>convention. Use an asterisk ('*') as the<br>delimiter between data elements and a<br>backslash ('\') as the terminator between<br>data segments.<br>For CCD Entries that are Health Care EFT<br>Transactions, this field must contain the ASC<br>X12 835 TRN (Reassociation Trace Number)<br>data segment, which conveys the<br>Reassociation Trace Number used by the<br>Health Care Provider to match the payment<br>to remittance data. |
| 4     | 84-87     | 4    | Addenda Sequence<br>Number      | Numeric      | Mandatory. Assign consecutively beginning with '1'. Right justify and zero-fill to the left.                                                                                                    |
| 5     | 88-94     | 7    | Entry Detail Sequence<br>Number | Numeric      | <b>Mandatory.</b> Contains the last seven digits of Field 11 (Positions 88-94) of the Entry Detail record.                                                                                                    |

## CCD, PPD and WEB Addenda Record (Optional)

| Field | Positions | Size | Name                            | Contents     | Inclusion Requirement and Description                                                                                                    |
|-------|-----------|------|---------------------------------|--------------|----------------------------------------------------------------------------------------------------|
| 1     | 01-01     | 1    | Record Type Code                | '7'          | Mandatory. Identifies the Addenda Record.                                                                                                    |
| 2     | 02-03     | 2    | Addenda Type Code               | '05'         | Mandatory.                                                                                                    |
| 3     | 04-83     | 80   | Payment Related<br>information  | Alphanumeric | <b>Optional.</b> Payment information associated<br>with the immediately preceding Entry Detail<br>Record. This field contains information<br>formatted in accordance with the syntax of<br>ANSI ASC X12.5 and X12.6, an ASC X12<br>transaction set containing a BPR or BPS data<br>segment, or payment related UN/EDIFACT<br>syntax. |
| 4     | 84-87     | 4    | Addenda Sequence<br>Number      | Numeric      | <b>Mandatory.</b> Assign consecutively beginning with '1'. Right justify and zero-fill to the left                                                                                                    |
| 5     | 88-94     | 7    | Entry Detail sequence<br>Number | Numeric      | <b>Mandatory.</b> Contains the last seven digits of Field 13 (Positions 88-94) of the Entry Detail record.                                                                                                    |

## **CTX Addenda Record**

| Field | Positions | Size | Name                                         | Contents             | Inclusion Requirement and Description                                                                                                    |
|-------|-----------|------|----------------------------------------------|----------------------|----------------------------------------------------------------------------------------------------|
| 1     | 01-01     | 1    | Record Type Code                             | '8'                  | Mandatory. Identifies the Entry Detail Record.                                                                                                    |
| 2     | 02-04     | 3    | Service Class Code                           | Numeric              | Mandatory. Must match Field 2 positions<br>02-04 of the batch Header Record.<br>200 = debits and credits<br>220 = credits only<br>225 = debits only                                                                                                    |
| 3     | 05-10     | 6    | Entry/Addenda Count                          | Numeric              | <b>Mandatory.</b> Count of '6' and '7' Records in the Batch.                                                                                                    |
| 4     | 11-20     | 10   | Entry Hash                                   | Numeric              | <b>Mandatory.</b> The sum of all of the Receiving<br>DFI Identification fields contained within<br>the Entry Detail Records in a batch. The<br>Receiving DFI Identification Field contains<br>the 8-digit routing number of the RDFI. The<br>hash is the sum of the 8-digit routing<br>numbers. If the sum exceeds 10 characters,<br>the Entry Hash field must be populated<br>with the rightmost 10 characters. |
| 5     | 21-32     | 12   | Total Debit Entry<br>Dollar Amount in Batch  | \$\$\$\$\$\$\$\$\$\$ | <b>Mandatory.</b> Dollar total of the debits in the Batch. If none, zero-fill. Do not enter a decimal point.                                                                                                    |
| 6     | 33-44     | 12   | Total Credit Entry<br>Dollar Amount in Batch | \$\$\$\$\$\$\$\$\$   | <b>Mandatory.</b> Dollar total of the credits in the Batch. If none, zero-fill. Do not enter a decimal point.                                                                                                    |
| 7     | 45-54     | 10   | Company<br>Identification                    | NNNNNNNNN            | <b>Mandatory</b> . Your Company Identification<br>assigned by Santander Bank. The same as<br>Field 5 Positions 41-50 of the Batch Header.                                                                                                    |
| 8     | 55-73     | 19   | Message<br>Authentication Code               |                      | Optional. Leave blank                                                                                                    |
| 9     | 74-79     | 6    | Reserved                                     |                      | N/A. Leave blank                                                                                                    |
| 10    | 80-87     | 8    | Originating DFI<br>Identification            | ΤΤΤΤΑΑΑΑ             | Mandatory. Immediate Origin. The same<br>as Field 3 Positions 05-12 of the File<br>Header.                                                                                                    |
| 11    | 88-94     | 7    | Batch Number                                 | Numeric              | Mandatory. Assign batch Numbers in ascending order. Must match Field 13 Positions 88-94 of the Batch Header.                                                                                                    |

## **Batch Control Record – All Entries**

| Field | Positions | Size | Name                                        | Contents           | Inclusion Requirement and Description                                                                                                    |  |  |
|-------|-----------|------|---------------------------------------------|--------------------|----------------------------------------------------------------------------------------------------|--|--|
| 1     | 01-01     | 1    | Record Type Code                            | '9'                | Mandatory. Identifies the Entry Detail Record.                                                                                                    |  |  |
| 2     | 02-07     | 6    | Batch Count                                 | Numeric            | Mandatory                                                                                                    |  |  |
| 3     | 08-13     | 6    | Block Count                                 | Numeric            | <b>Mandatory.</b> Total number of physical blocks in the file including the File Header and File Control Records                                                                                                    |  |  |
| 4     | 14-21     | 8    | Entry/Addenda Count                         | Numeric            | Mandatory. Total number of Entry Detail and Addenda Records in the file                                                                                                    |  |  |
| 5     | 22-31     | 10   | Entry Hash                                  | Numeric            | Mandatory. The sum of the Entry Hash<br>fields contained within the Company/Batch<br>Control Records of the File. If the sum<br>exceeds 10 characters, the field must be<br>populated with the rightmost 10<br>characters. |  |  |
| 6     | 32-43     | 12   | Total Debit Entry<br>Dollar Amount in File  | \$\$\$\$\$\$\$\$\$ | <b>Mandatory.</b> Dollar total of the debits in the File. If none, zero-fill. Do not enter a decimal point.                                                                                                    |  |  |
| 7     | 44-55     | 12   | Total Credit Entry<br>Dollar Amount in File | \$\$\$\$\$\$\$\$\$ | <b>Mandatory</b> . Dollar total of the credits in the File. If none, zero-fill. Do not enter a decimal point.                                                                                                    |  |  |
| 8     | 56-94     | 39   | Reserved                                    | blank              | N/A. Leave blank.                                                                                                    |  |  |

#### **File Control Record – All Entries**

NOTE: For holidays falling on Saturday, Federal Reserve Banks and Branches will be open the preceding Friday. For holidays falling on Sunday, all Federal Reserve Banks and Branches will be closed the following Monday.

Transactions bearing an Effective Entry Date that is a non-banking day will settle on the following banking day.